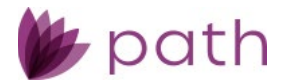

# **Configuring the Purchase Advice Screen**

- As the system administrator, go to Configurations > Roles and select the role that will have access to the Purchase Advice screen.
- 2. After selecting the role, go to Workflows > Lock.

| Configuration - | Roles 🗸 | List 👻         |                 |               |           |                |                |           |
|-----------------|---------|----------------|-----------------|---------------|-----------|----------------|----------------|-----------|
| List Detail     |         |                |                 |               |           |                |                |           |
|                 | 1       |                |                 |               |           |                |                |           |
| Profile Wo      | rkflows | Screens        | Screen Sequence | Admin Screens | Documents | Conditions     | Notifications  | Pipelines |
|                 |         |                |                 |               |           |                |                |           |
| Production Lo   | ck Comp | liance         |                 |               |           |                |                |           |
| Validation      | le le   |                |                 |               |           |                |                |           |
| Validation Rule |         |                |                 |               | *         |                |                |           |
| Set Status      |         |                |                 | 3             |           | ako ouro vo    | u aro in tho   | Lock      |
| Statuses        | Canc    | el Lock        |                 | <u>^</u> ₽₽ û |           | rkflow Llee    | the selection  |           |
|                 | Exter   | sion Confirm   | ed              |               | to ad     | d/review av    | vailable stati | ises for  |
|                 | Exter   | ision Rejected |                 | •             |           | th <u>is v</u> | workflow       | 100       |

- 3. Click the select icon (:1) to open the **Select Status** lightbox, where you can select the statuses to be available for this role.
- 4. Move the statuses over to the right side in the **Selected Status** field. This will be the list of available statuses when configuring each screen. If a role has these statuses added to any screen, that role (users who have that role) will have access to edit the screen.

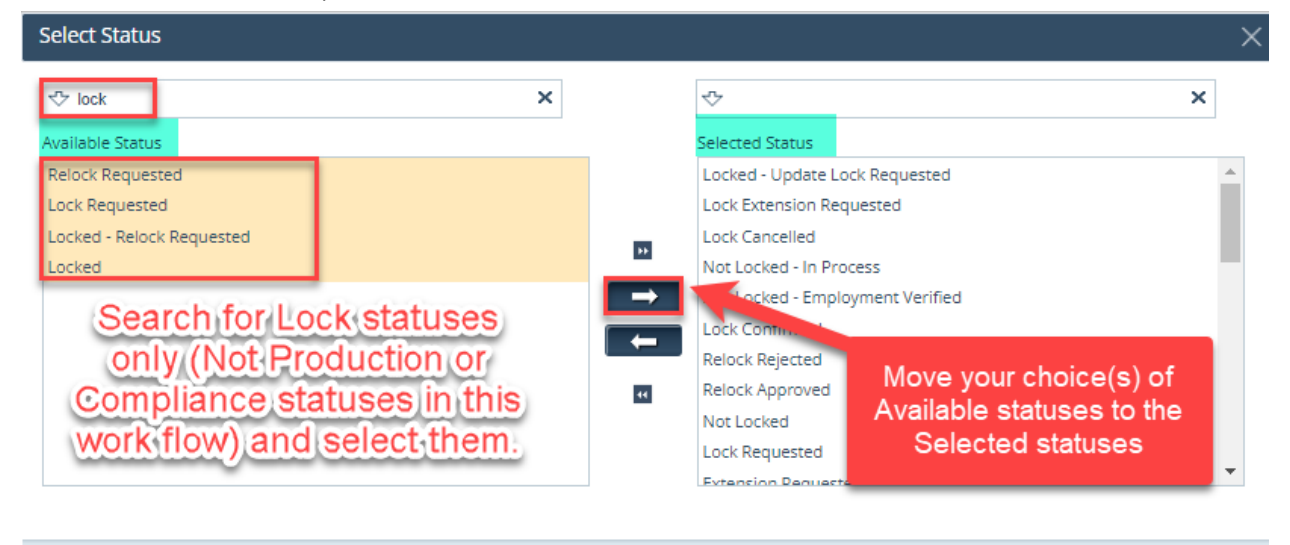

Save

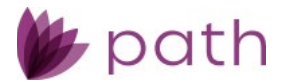

5. Now you are ready to configure your screen. Go to the **Screens** tab and select the add icon (E) corresponding to Loans.

| Configura | tion 🗸 🛛 Roles | 🔹 List 🔹 |                 |               |           |            |               |           |                  |                |
|-----------|----------------|----------|-----------------|---------------|-----------|------------|---------------|-----------|------------------|----------------|
| List      | Detail         |          |                 |               |           |            |               |           |                  |                |
|           |                |          |                 |               |           |            |               |           |                  |                |
| Profile   | Workflows      | Screens  | Screen Sequence | Admin Screens | Documents | Conditions | Notifications | Pipelines | Sandbox Pipeline | es Reports     |
|           |                |          |                 |               |           |            |               |           |                  |                |
| E Loan    |                |          |                 |               |           |            |               |           | 🕂 Expand All     | Collapse All   |
| 🕂 Sand    | Box            |          |                 |               |           |            |               |           | + Expand All     | — Collapse All |
| 🕂 Repo    | rts            |          |                 |               |           |            |               |           | 🛨 Expand All     | Collapse All   |
| 🕂 Trade   | 2              |          |                 |               |           |            |               |           | + Expand All     | — Collapse All |

## 6. Select 📑 again for the corresponding section you would like to edit.

| Configuration 👻 | Roles 👻 | List 👻       |                  |              |                  |            |               |           |              |               |
|-----------------|---------|--------------|------------------|--------------|------------------|------------|---------------|-----------|--------------|---------------|
| List Detail     |         |              |                  |              |                  |            |               |           |              |               |
|                 |         |              |                  |              |                  |            |               |           |              |               |
| Profile Wor     | kflows  | Screens      | Screen Sequence  | Admin Screen | s Documents      | Conditions | Notifications | Pipelines | Sandbox Pipe | lines Reports |
| Loan            |         |              |                  |              |                  |            |               |           | 🕂 Expand All | Collapse All  |
| 🕂 🔳 Task        | Ca      | lyx Loan Pro | duction          |              | Sub-Menu Display | Production |               |           |              |               |
| 🕂 🛙 Task        | Ca      | lyx Lock Wor | kflow            |              | Sub-Menu Display | Lock       |               |           |              |               |
| 🕂 🔳 Task        | Dis     | sclosure     |                  |              | Sub-Menu Display | Compliance |               |           |              |               |
| 🕂 🔳 Task        | Ca      | lyx Underwri | iting Conditions |              | Sub-Menu Display | Conditions |               |           |              |               |
| 🕂 🔳 Task        | Ca      | lyx Documer  | nt Management    |              | Sub-Menu Display | Documents  |               |           |              |               |
| 🕂 🖉 Task        | Ch      | ecklist      |                  |              | Sub-Menu Display | Checklist  |               |           |              |               |
| 🕂 🔳 Task        | Ca      | lyx Services |                  |              | Sub-Menu Display | Interfaces |               |           |              |               |
| 🕂 🔳 Task        | Ca      | lyx Message  | Management       |              | Sub-Menu Display | Messages   |               |           |              |               |

 When you first visit Configurations > Roles > Screens > Lock > Purchase Advice, there are no statuses added for the screen, as shown below.

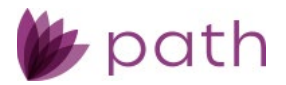

| +   | Reference | Auto Lock Confirm                                                                              |   | Screen Display Name | Lock Verification |
|-----|-----------|------------------------------------------------------------------------------------------------|---|---------------------|-------------------|
|     | Edit When | Not Locked - Employment Verified<br>Relock Rejected<br>Not Locked - In Process<br>Lock Updated | • | C D                 |                   |
| ± 0 | Reference | Purchase Advice                                                                                |   | Screen Display Name | Purchase Advice   |
|     | Edit When | Missing Statuses                                                                               |   | 0                   |                   |

8. You need to add statuses to the screen using the edit icon ( C ).

| +   | Reference              | Auto Lock Confirm                                                                              | Screen Display Name Lock Verification                       |
|-----|------------------------|------------------------------------------------------------------------------------------------|-------------------------------------------------------------|
|     | Edit When              | Not Locked - Employment Verified<br>Relock Rejected<br>Not Locked - In Process<br>Lock Updated | Select the Edit Icon (1st one) to add statuses to a screen. |
| ⊕ ⊘ | Reference<br>Edit When | Purchase Advice                                                                                | Screen Display Name Purchase Advice                         |

9. Then the **Select Status** lightbox opens.

| Select Status |                                                                                               |      |                                                                                                    |                                                                                                    | × |
|---------------|-----------------------------------------------------------------------------------------------|------|----------------------------------------------------------------------------------------------------|----------------------------------------------------------------------------------------------------|---|
| Select Status | ×<br>Search the<br>statuses you<br>want for the<br>screen and<br>move them to<br>the Selected |      | Selected Status Lock Requested Lock Cancelled Not Locked - In Pri Not Locked - Empi Locked Lock Concerned Relock Rejected Relock Approved Not Locked | x<br>occess<br>loyment Verified<br>Move your choice(s) of<br>Available statuses to the<br>Selected Statuses section | Ŷ |
|               | Status section                                                                                |      | Lock Requested                                                                                                    | and save.                                                                                                    | • |
|               |                                                                                               | Save |                                                                                                    |                                                                                                    |   |

10. Once statuses are added to a screen, you can use the copy icon (<sup>()</sup>) to copy statuses from one screen to another or to multiple screens. In this scenario we are copying from the **Lock Verification** screen.

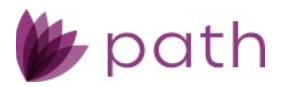

| 🕂 🔲 Refe         | rence | Auto Lock Confirm                                                                              | Screen Display Name | Lock Verification                                                                                       |
|------------------|-------|------------------------------------------------------------------------------------------------|---------------------|----------------------------------------------------------------------------------------------------|
| Edit             | When  | Not Locked - Employment Verified<br>Relock Rejected<br>Not Locked - in Process<br>Lock Updated |                     | Select the Copy Icon (2nd one) to copy<br>statuses from one screen to another or to<br>multiple screen. |
| 🕂 ⊘ Refe<br>Edit | When  | Purchase Advice                                                                                | Screen Display Name | Purchase Advice                                                                                         |

11. After selecting , the **Copy Status** lightbox opens, here you choose the status(es) to be coped to the screen.

| 🕂 🔳 Refe | ference            | Lock Confirms                                                                                                    | Screen Displa  | Copy Status                                                                                                    |           |                                                                                                    |     |  |  |  |  |
|----------|--------------------|----------------------------------------------------------------------------------------------------|----------------|----------------------------------------------------------------------------------------------------|-----------|----------------------------------------------------------------------------------------------------|-----|--|--|--|--|
| Edit     | it When            | Not Locked - Employment Verified<br>Relock Rejected<br>Not Locked - In Process<br>Lock Updated                      | • 2 6          | Available Status                                                                                                    | ×         | Selected Screens                                                                                                    | ×   |  |  |  |  |
| 🛨 🔳 Refe | ference<br>it When | Auto Lock Confirm<br>Not Locked - Employment Verified<br>Relock Rejected<br>Not Locked - In Process<br>Lock Updated | Screen Display | Relock Approved<br>Not Locked<br>Center Lock<br>Relock Confirmed<br>Relock Rejected<br>Lock Cancelled<br>Lock Cancellation Rejected | ch<br>QPy | Production - Summary - Closing<br>Production - Interim Servicing<br>Production - Summary - Underwriting<br>Lock - Purchase Advice<br>Lock - 26<br>Lock - 27<br>Lock - 28 | ch. |  |  |  |  |
| Edit     | ference<br>it When | Purchase Advice                                                                                                    | Screen Displa  | Lock Extension Rejected<br>Profile Update Rejected<br>Price Concession Rejected                                                     | ▼<br>Sa   | Lock-39<br>Lock-30<br>Lock-31<br>Ve                                                                                                    | sto |  |  |  |  |

- 12. Next, select the screen where these statuses are copied to, then click **Save**.
- 13. The screen has now been added to the lock workflow, but it is by default greyed out (read only) and missing action buttons, as shown below.

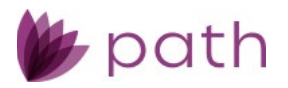

| Loans 👻               | -              | -        | Lock             | 👻 Purchase Ad               | tvice 👻          |                |                 |           |        |   |
|-----------------------|----------------|----------|------------------|-----------------------------|------------------|----------------|-----------------|-----------|--------|---|
| Send/Status           | Summary F      | equest   | Lock Verificatio | n Confirm                   | Final Commitment | Pricing Review | Purchase Advice |           |        |   |
| Loan Informa          | ation          |          |                  |                             |                  |                |                 |           |        |   |
| Loan Type             | Convention     | al       | ✓ Su             | bject Property              |                  |                |                 |           |        |   |
| Term                  | 360            |          | Ac               | ldress                      | 10655 Birch St   |                |                 |           |        |   |
| Note Rate             |                | 9.000 %  | Ur               | nit Type                    |                  | ~              |                 |           |        |   |
| Total Loan Amount     | \$ 30          | 0,000.00 | Ur               | nit Number                  |                  |                |                 |           |        |   |
| First Payment Date    |                | <u></u>  | Cir              | y .                         | Burbank          |                |                 |           |        |   |
|                       |                |          | St               | ate                         | CA 🗸 ZIP         | 91502-1234     |                 |           |        |   |
|                       |                |          |                  |                             |                  |                |                 |           |        |   |
| Purchase Adv          | /ice Detail    |          |                  |                             |                  |                |                 |           |        |   |
| Sale Date             |                | 00       | Ar               | nount Purchased             | \$               |                |                 |           |        |   |
| Investor First Paymen | t              | 00<br>   | Pe               | r Diem Interest Basis       | 360 🗸            | 8              |                 |           |        |   |
| Date                  |                |          | Pe               | r Diem Current Intere<br>te | st 9.000 %       | -              |                 |           |        |   |
| Realized Sell Price   |                |          |                  |                             |                  |                |                 |           |        |   |
| Loan Program          |                |          |                  |                             |                  | ÷1             |                 |           |        |   |
| Program Group         |                |          |                  |                             |                  |                |                 |           |        |   |
| Base Price            |                |          |                  |                             |                  | + \$           | = \$            |           |        |   |
|                       |                |          |                  |                             |                  |                |                 |           |        |   |
| Price Adjustments     |                |          |                  |                             | Add Adjustment   |                | -               |           |        |   |
| Final Price           |                |          |                  |                             | 0.00000000       |                | 5               | 0.00      |        |   |
| Interest              | Starting Inter | est Date | Sale Date        |                             | Interest Days    | Per Diem       | Per Diem Total  |           |        |   |
| Interest To Sale Date |                | 1        | to               | <b>A</b>                    |                  | S              | 0.00 🔒 💲        | 0.00      |        |   |
|                       |                |          |                  |                             |                  |                |                 |           |        |   |
| Escrows               |                |          |                  |                             |                  |                |                 | Total: \$ | 0.00   | + |
| Escrow Name           |                |          |                  |                             |                  |                |                 |           | Charge |   |
| No records            |                |          |                  |                             |                  |                |                 |           |        |   |
|                       |                |          |                  |                             |                  |                |                 |           |        |   |
| Fees                  |                |          |                  |                             |                  |                |                 | Total: \$ | 0.00   | + |
|                       |                |          |                  | No B                        | uttons show      | vina           |                 |           |        |   |
|                       |                |          |                  |                             |                  | wig.           |                 |           |        |   |

### 14. Next you need to enable the buttons for the screen.

# 15. Select the corresponding 🛨.

| 🕂 🖉 Reference                             | Purchase Advice                                                                                | Screen Display Name | Purchase Advice |
|-------------------------------------------|------------------------------------------------------------------------------------------------|---------------------|-----------------|
| Edit When<br>Select, the 1st<br>plus icon | Not Locked - Employment Verified<br>Relock Rejected<br>Not Locked - In Process<br>Lock Updated | <i>C</i> <b>b</b>   |                 |

## 16. The select 2<sup>nd</sup> 🚹 to expand the screen fully.

|              | eference         | Purchase Advice                                                                                |        | Screen Display Name | Purchase Advice |       |
|--------------|------------------|------------------------------------------------------------------------------------------------|--------|---------------------|-----------------|-------|
| Ē            | dit When         | Not Locked - Employment Verified<br>Relock Rejected<br>Not Locked - In Process<br>Lock Updated | *<br>• | 2° ©                |                 |       |
| 2 ∎⊘<br>Sele | Tab<br>Edit When |                                                                                                |        |                     |                 | ■ 2 û |
| 2nd<br>ic    | plus<br>on       |                                                                                                |        |                     |                 |       |

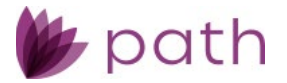

17. Toggle the icon next to the corresponding button to be enabled for this screen. You can toggle between no access (<sup>(2)</sup>) and access (<sup>[2]</sup>).

| 0          | Reference F      | urchase Advice                                                             |                           |        | Screen Display Name | Purchase Advice | 2                |                |                  |
|------------|------------------|----------------------------------------------------------------------------|---------------------------|--------|---------------------|-----------------|------------------|----------------|------------------|
|            | Edit When F      | lot Locked - Empl<br>telock Rejected<br>lot Locked - In Pr<br>.ock Updated | loyment Verified<br>ocess | *<br>* |                     |                 |                  |                |                  |
| = @        | Tab              |                                                                            |                           |        | ]                   |                 |                  |                |                  |
|            | Edit When        |                                                                            |                           |        | 2 Field Rule        | 2               |                  |                | + 2 (            |
|            | Button Name      | Set Status to                                                              | Send to Role              | Rule   | Hide When Status    | Hide When Rule  | Show When Status | Show When Rule | Service Provider |
| $\bigcirc$ | Save             |                                                                            |                           |        |                     |                 |                  |                | G                |
| 0          | Delete           |                                                                            |                           |        |                     |                 |                  |                | (                |
| 0          | Payment Schedule |                                                                            |                           |        |                     |                 |                  |                | Ġ                |
| $\odot$    | C                |                                                                            |                           |        |                     |                 |                  |                | Ġ                |
| 0          | Custom 2         | Soloct ope                                                                 | h                         |        |                     |                 |                  |                | ť.               |
| 0          | Custom 3         | utton icon                                                                 | to                        |        |                     |                 |                  |                | ć                |
| ۲          | Custom 4         |                                                                            | ir.                       |        |                     |                 |                  |                | Ġ                |
| 0          | Custom 5 de      | sired butto                                                                | "<br>ons                  |        |                     |                 |                  |                | Ġ                |
| 0          | Custom 6         |                                                                            |                           |        |                     |                 |                  |                | (s               |
| ۲          | Custom 7         |                                                                            |                           |        |                     |                 |                  |                | G                |
| Ø          | Custom 8         |                                                                            |                           |        |                     |                 |                  |                | ť.               |
| $\oslash$  | Custom 9         |                                                                            |                           |        |                     |                 |                  |                | ť.               |
| Ø          | Custom 10        |                                                                            |                           |        |                     |                 |                  |                | Č.               |
| Ø          | Custom 11        |                                                                            |                           |        |                     |                 |                  |                | 6                |
| Ø          | Custom 12        |                                                                            |                           |        |                     |                 |                  |                | (a               |
| ۲          | Custom 13        |                                                                            |                           |        |                     |                 |                  |                | C.               |
| $\oslash$  | Custom 14        |                                                                            |                           |        |                     |                 |                  |                | C.               |
| 0          | Custom 1E        |                                                                            |                           |        |                     |                 |                  |                | 1                |

18. The corresponding icon is a, the button is enabled. Now that the buttons are enabled, the role will have access to the screen and buttons, if the added statuses are present. In all other cases, the screen will be read only, and the role won't be able to edit/add/delete on this screen.

|         | Reference<br>Edit When<br>Mixed | Purchase Advice<br>Not Locked - Empl<br>Relock Rejected<br>Not Locked - In Pr<br>Lock Updated | Screen Dis   | Screen Display Name Purchase Advice<br>When the loan is in these statuses, this screen<br>and the buttons that are turned on for the screen<br>will be available. When the loan is not in the<br>statuses, the screen will be read only and |          |                                |                |                  |                |                  |
|---------|---------------------------------|-----------------------------------------------------------------------------------------------|--------------|----------------------------------------------------------------------------------------------------|----------|--------------------------------|----------------|------------------|----------------|------------------|
|         | Edit When                       |                                                                                               | Ø            | Field Rule                                                                                                    | bi       | buttons will not be available. |                |                  |                |                  |
|         | Button Name                     | Set Status to                                                                                 | Send to Role | Rule                                                                                                    | Hide Whe | n Status                       | Hide When Rule | Show When Status | Show When Rule | Service Provider |
| ۲       | Save                            |                                                                                               |              |                                                                                                    |          |                                |                |                  |                | 2                |
| ۲       | Delete                          |                                                                                               |              |                                                                                                    |          |                                |                |                  |                | Ċ                |
| $\odot$ | Pay of Schedu                   | le                                                                                            |              |                                                                                                    |          |                                |                |                  |                | C'               |
| Ø       | Custom 1                        | Buttor                                                                                        | ns are now   | on.                                                                                                    |          |                                |                |                  |                | 2                |
| Ø       | Custom 2                        |                                                                                               |              |                                                                                                    |          |                                |                |                  |                | 2                |

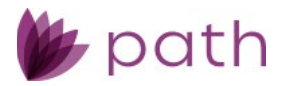

| Loans 👻                                   |                        | Lock 👻            | Purchase Advid     |                  |                    |                |        |    |  |  |  |  |  |
|-------------------------------------------|------------------------|-------------------|--------------------|------------------|--------------------|----------------|--------|----|--|--|--|--|--|
| Send/Status Sum                           | nmary Request          | Lock Verification | Confirm F          | Final Commitment | Pricing Review Pur | chase Advice   |        |    |  |  |  |  |  |
| Loan Information                          |                        |                   |                    |                  |                    |                |        |    |  |  |  |  |  |
| Loan Type Comparisons at Subject Property |                        |                   |                    |                  |                    |                |        |    |  |  |  |  |  |
| Term                                      | 360                    | Address           |                    | 10655 Birch St   |                    |                |        |    |  |  |  |  |  |
| Note Rate                                 | 9.000 %                | Unit Typ          | e                  |                  | ~                  |                |        |    |  |  |  |  |  |
| Total Loan Amount                         | \$ 300,000.00          | Unit Nur          | nber               |                  |                    |                |        |    |  |  |  |  |  |
| First Payment Date                        | 6                      | City              |                    | Burbank          |                    |                |        |    |  |  |  |  |  |
|                                           |                        | State             |                    | CA 🗸 ZIP 915     | 02-1234            |                |        |    |  |  |  |  |  |
|                                           |                        |                   |                    |                  |                    |                |        |    |  |  |  |  |  |
| Purchase Advice                           | e Detail               |                   |                    |                  |                    |                |        |    |  |  |  |  |  |
| Sale Date                                 | 00                     | Amount            | Purchased          | \$               |                    |                |        |    |  |  |  |  |  |
| Investor First Payment                    | <u></u>                | Per Dien          | n Interest Basis   | 360 🗸 🖌          | )                  |                |        |    |  |  |  |  |  |
| Date                                      |                        | Per Dien<br>Rate  | 1 Current Interest | 9.000 % 🔒        | i                  |                |        |    |  |  |  |  |  |
| Realized Sell Price                       |                        |                   |                    |                  |                    |                |        |    |  |  |  |  |  |
| Loan Program                              |                        |                   |                    | 14               |                    |                |        |    |  |  |  |  |  |
| Program Group                             |                        |                   |                    |                  |                    |                |        |    |  |  |  |  |  |
| Base Price                                |                        |                   |                    | +                | s =                | \$             |        |    |  |  |  |  |  |
| Price Adjustments                         |                        |                   |                    | Add Adjustment   |                    |                |        |    |  |  |  |  |  |
| Final Price                               |                        |                   |                    |                  |                    | C 0.00         |        |    |  |  |  |  |  |
| - married                                 |                        |                   |                    | 0.0000000        |                    | a 0.00         |        |    |  |  |  |  |  |
| Interest                                  | Starting Interest Date | Sale Date         | (                  | Interest Days    | Per Diem           | Per Diem Total |        |    |  |  |  |  |  |
| Interest To Sale Date                     | <u></u>                | to                | iii 🔒              |                  | \$ 0.00            | \$ 0.00        |        |    |  |  |  |  |  |
|                                           |                        |                   |                    |                  |                    |                |        |    |  |  |  |  |  |
| Escrows                                   |                        |                   |                    |                  |                    | Total: \$      | 0.00   | +  |  |  |  |  |  |
| Escrow Name                               |                        |                   | _                  |                  |                    |                | Charge |    |  |  |  |  |  |
| No records                                |                        |                   | Butte              | ons are now ava  | ailable and        |                |        |    |  |  |  |  |  |
| _                                         |                        |                   | the                | screen is ready  | / for use!!        |                |        | _  |  |  |  |  |  |
| Fees                                      |                        |                   |                    |                  |                    | Total: \$      | 0.00   | 63 |  |  |  |  |  |
| Save Delete                               | Payment Schedul        | le                |                    |                  |                    |                |        |    |  |  |  |  |  |

### 20. This completes configuring the **Purchase Advice** screen and its available buttons.